Per accedere al prontuario con tutti gli articoli inseriti, dai tre puntini seguire il seguente percorso:

Codice della Strada ► Codice della Strada ► Prontuario

| 🐼 🌐 🔃 📔 соми                                                  |                                                                   |
|---------------------------------------------------------------|-------------------------------------------------------------------|
| demoCDS Here<br>MENUcer a applicazioni:<br>30. Polizia Locale | × 10. Codice della Strada 110. Codice della strada 40. Prontuario |

Andando nella voce indicata finiremo in una schermata di comando iniziale dove potremmo impostare preventivamente dei filtri di ricerca per agevolare la nostra ricerca. In questa sezione potremmo:

- ricercare un articolo esistente
- aggiungere un nuovo articolo
- modificare un articolo esistente

è possibile anche consultare un video formativo: 오

## Prontuario

Da a schermata di partenza in cui ci ritroveremo sarà come quella sottostante.

Dalla schermata iniziale che vediamo sopra - che funge anche da maschera di ricerca! - possiamo già interagire con due comandi situati nell'elenco a destra:

| italsoft Home<br>Codici Violazione: Per<br>Articoli Persona<br>Fonte<br>23 00' | Codici Vic<br>rsonalizzazione<br>alizzati<br>Codice 🔶 | lazione: Per<br>Articolo | sonalizzazione 🗮<br>Comma    |                                                                                                    |                                                                                                    |                  |           |   |                                      |
|--------------------------------------------------------------------------------|-------------------------------------------------------|--------------------------|------------------------------|----------------------------------------------------------------------------------------------------|----------------------------------------------------------------------------------------------------|------------------|-----------|---|--------------------------------------|
| Articoli Person<br>Fonte<br>23 00                                              | rsonalizzazione<br>nalizzati<br>Codice 🗢              | Articolo                 | Comma                        |                                                                                                    |                                                                                                    |                  |           |   |                                      |
| Articoli Person<br>Fonte                                                       | Codice \$                                             | Articolo                 | Comma                        |                                                                                                    |                                                                                                    |                  |           | _ |                                      |
| Fonte           23         00*                                                 | Codice 🔶                                              | Articolo                 | Comma                        |                                                                                                    |                                                                                                    |                  |           |   | F2-Nuovo                             |
| 23 00                                                                          | 1700                                                  |                          |                              | Descrizione                                                                                                    | Descrizione in Lingua                                                                                                    | Somma            | Somma MAX |   | <ul> <li>F3-Altra Ricerca</li> </ul> |
|                                                                                | 1123                                                  | 158                      | 1 E 5<br>PUNTI<br>O          | FERMATA O SOSTA A PASSAGGI A LIVELLO<br>Effettuava la estrata foi a sosta) de viecolos:<br>- in corrispondenza del passaggio a livello:<br>- in prossimi del passaggio a livello:<br>- sub biana frenzovari (ovvero cos? vicino a bibanar da intralciare la marcia del treno);<br>- sub biana frenzi (ovvero cos? vicino a bibanar da intralciare la marcia del treno); | INLTEN OGER PARKEN AM ABN/REERGANG<br>Se helden mit hvem Fahrzeug (oder parkan es):<br>- Im Berecht eines Bahn/bergangs:<br>- In umstlebarer: Nihe eines Bahn/bergangs:<br>- auf den Schienen (oder so nahe an den Schienen, dass die Stratenbahn richt vorbefahren<br>- auf den Schienen (oder so nahe an den Schienen, dass die Stratenbahn richt vorb | 87<br>h          | 345       |   | 🖶 Stampa                             |
| 23 01                                                                          |                                                       | 7                        | 1 LET.A) E 14<br>PUNTI<br>0  | DIVIETO DI SOSTA<br>Sosta in area vietata                                                                                                    | PARKVERBOT<br>Sie parkten unter Missachtung des Verbotszeichens.                                                                                                    | 42               | 173       |   |                                      |
| 23 04                                                                          | п                                                     | 158                      | 2 LET.B) E 6<br>PUNTI<br>0   | SOSTA CON IMPEDIMENTO AD ALTRI VEICOLI (CICLOMOTORI/MOTOVEICOLI A DUE F<br>Lasciava in sosta il veicolo:<br>modifica oggetto                                                                                                    |                                                                                                    | 25               | 100       |   |                                      |
| 23 15                                                                          | 7150                                                  | 7                        | 1 LET.A) E 14<br>PUNTI<br>0  | DIVIETO DI SOSTA<br>Sostava senza osservare il divieto imposto dal segnale stradale.                                                                                                    | PARKVERBOT<br>Sie parkten unter Missachtung des Verbotszeichens.                                                                                                    | 42               | 173       |   |                                      |
| 23 15                                                                          | 719                                                   | 7                        | 1 LET.A) E 14<br>PUNTI<br>0  | DIVIETO DI SOSTA<br>Sostava senza osservare il divieto imposto dal segnale stradale.                                                                                                    | PARKVERBOT<br>Sie parkten unter Missachtung des Verbotszeichens.                                                                                                    | 3                | 159       | • |                                      |
| 23 22                                                                          |                                                       | 7                        | 1 LET. F) E 14<br>PUNTI<br>0 | DIVIETO DI SOSTA<br>Sostava in area regolata da parcometro senza esporre il biglietto di pagamento.                                                                                                    |                                                                                                    | 42               | 173       |   |                                      |
| 23 28                                                                          |                                                       | 7                        | 1 LET.A) E 15<br>PUNTI<br>0  | DISCO ORARIO - SUPERAMENTO PERIODO<br>Sostava in zona disco, superando di n periodi il periodo<br>consentito per la sosta iniziata alle ore                                                                                                    | Sie parkten in einer Parkscheibenzone und ?berschritten die f?r das Parken ab                                                                                                    | 26               | 102       |   |                                      |
| 23 29                                                                          | )                                                     | 7                        | 1 LET.F) E 15<br>PUNTI<br>0  | PARCHIMETRI - SUPERAMENTO PERIODO<br>Sostava in zona parchimetro, superando di n periodi il<br>periodo consentito per la sosta inizitata alle ore                                                                                                    | Sie parkten in einer Parkuhrenzone und ?berschritten die f?r das Parken ab                                                                                                    | 26               | 102       |   |                                      |
| 23 70                                                                          |                                                       | 7                        | 1 LET.A) E 14<br>PUNTI<br>0  | DIVIETO DI ACCESSO<br>Circolava in senso contrario a quello consentito dal prescritto<br>segnale stradale.                                                                                                    | ZUFAHRTSVERBOT<br>Sie fuhren entgegen der laut Verkehrszeichen zugelassenen Fahrtrichtung.                                                                                                    | 42               | 173       |   |                                      |
| 23 71                                                                          |                                                       | 7                        | 1 LET.D) E 14<br>PUNTI<br>0  | SOSTA NEGLI SPAZI RISERVATI AI VEICOLI ADIBITI A SERVIZI PUBBLICI<br>DI LINEA PER LO STAZIONAMENTO AI CAPOLINEA<br>Sostava nello spazio destinato ai veicoli adibiti a servizi pubblici<br>di linea per lo stazionamento ai capolinea.                                                                                                    | PARKEN AN HALTESTELLEN VON ?FFENTLICHEN VERKEHRSMITTELN<br>Sie parkten an einer Haltestelle von im Linienverkehr verkehrenden ?ffentlichen Ve                                                                                                    | ri <sup>42</sup> | 173       |   |                                      |

Possiamo tornare alla schermata iniziale con **F3-Altra Ricerca** oppure aprire un articolo personalizzato per visualizzarlo, modificarlo o cancellarlo (vedremo queste ultime due funzioni più avanti in Altre Funzioni)

• **F2-Nuovo** serve ad aggiungere una nuova Violazione Personalizzata. Interagendoci si aprirà una pagina dove andrete a inserire le informazioni relative a quell'articolo. Per **confermare l'intervento** basterà interagire con 'Aggiungi' (Nota: Verranno automaticamente inserite le sanzioni accessorie e l'ammontare della sanzione!)

Sulla destra abbiamo per il momento solo due tasti:

- Con "Elenca" navigheremo nell'elenco del prontuario, più filtri imposteremo e più scremeremo la ricerca!
- il tasto "Nuovo" farà comparirà a schermo un template con i dati da compilare per inserire un nuovo articolo

Dopo aver impostato eventuali filtri, per avviare la ricerca fare click sul tasto "Elenca" presente sulla destra.

2025/04/29 01:34

|                                                                                                    |                                                                                                    | Es.Contabile 2025<br>Utente: DEMOCDS                                                 | ๖ ๏ 0 0 0 0                                                                                                    |  |  |
|----------------------------------------------------------------------------------------------------|----------------------------------------------------------------------------------------------------|--------------------------------------------------------------------------------------|----------------------------------------------------------------------------------------------------|--|--|
| demoCDS Home Codi                                                                                                    | ce della Strada 🛛 🗶                                                                                                    |                                                                                      |                                                                                                    |  |  |
| Codice della Strada                                                                                                    |                                                                                                    |                                                                                      |                                                                                                    |  |  |
| Fonti<br>Articolo<br>Comma<br>Lettera<br>Codice Legge<br>Argomento<br>Descrizione<br>Solo articoli validi<br>Solo utilizzati nei verbali<br>Data Inizio Validita<br>Data Fine Validità | 23 - CODICE DELLA STRADA AGGIORNATO A LUGLIO 2006 ▼                                                                                       | Con "Elenca" entreremo<br>del prontuario, più<br>imposteremo e più scren<br>ricerca! | ell'elenco<br>filtri<br>neremo la<br>Con "Nuovo" comparirà a<br>schermo un template con i<br>dati da compilare per<br>inserire un nuovo articolo |  |  |
|                                                                                                    | Compilando questi campi potremmo agevolo<br>articolo!<br>Il flag "Solo articoli validi", se è attivo come<br>nasconde gli articoli scadut | are la ricerca di un<br>qui nell'esempio,<br>ti                                      |                                                                                                    |  |  |

3/4

Prontuario

Entrati nell'elenco vedremo tutti gli articoli che rispettano i filtri impostatin precedenza, ordinati per una tabella per Codice legge, nome, articolo, comma e altre informazioni principali

A destra abbiamo due comandi:

- Con Altra Ricerca : torneremo indietro, nella schermata di prima
- Nuovo : ha lo stesso scopo, vedere sopra!

| <b>@</b>                         |            | COMUN             | e di | EMO                                                                          |                                                                                                    |          |      |   |        | 1               |                                                                                       | 0 ( <b>i</b> ) 8   | 0 |
|----------------------------------|------------|-------------------|------|------------------------------------------------------------------------------|----------------------------------------------------------------------------------------------------|----------|------|---|--------|-----------------|---------------------------------------------------------------------------------------|--------------------|---|
| demoCDS Ho<br>Codice della Strad | ome Coo    | dice della Strada | ×    |                                                                              |                                                                                                    |          |      |   |        | -               |                                                                                       |                    | X |
| Elenco Artico                    | oli        |                   | 1    |                                                                              |                                                                                                    | 12.1     |      |   |        |                 |                                                                                       | E2-Nuovo           |   |
| Codice                           | Articolo 🕈 | Comma             | Prog | Argomento                                                                    | Oggetto                                                                                                    | Validita | N.C. | Р | Somma  | Somma MAX Punti | Sanzioni Accessorie                                                                   |                    |   |
| 023.0000000                      | 10         | 18,23             | 1    | MANCANZA DELL' AUTORIZZAZIONE<br>NICHTVORLIEGEN DER ERMPCHTIGUNG             | In qualit? di conducente (proprietario o com<br>per conto suo esclusivo),<br>-eseguiva un trasporto in condizione di ecc<br>                                                                                                    |          |      |   | 796,00 | 3 212.00 0      | RITIRO PATENTE DI GUIDA PER SOSPENSIONE<br>RITIRO CARTA DI CIRCOLAZIONE PER SOSPENSIO | ✤ F3-Altra Ricerca |   |
| 023.0000000                      | 10         | 18.23             | 333  | VIOLAZIONE DELLE CONDIZIONI DELL' AUT<br>MISSACHTUNG DER IN DER ERM7CHTIGUN  | In qualit? di conducente (proprietario o com<br>per conto suo esclusivo) eseguiva un traspo<br>di eccecionalit? (overor, guidava o faceva cir<br>un veicolo eccezionale) autorizzato;<br>- al di fuori del periodo temporale stabilito;<br>- senza la scorta seppure prescritta;<br>- unaradno l'umbi di massa en di cazema |          |      |   | 796,00 | 3 212.00 0      | RITIRO PATENTE DI GUIDA PER SOSPENSIONE<br>RITIRO CARTA DI CIRCOLAZIONE PER SOSPENSIO |                    |   |
| 023.0000000                      | 10         | 19,23             | 3    | VIOLAZIONE DELLE ALTRE CONDIZIONI DEL<br>MISSACHTUNG SONSTIGER IN DER ERM?CH | In qualit? di conducente (proprietario o com<br>per conto suo esclusivo) eseguiva un traspo<br>di eccezionalit? (ovvero guidava o faceva cir<br>veicolo eccezionale) autorizzato, senza osse<br>stabilite nell'autorizzazione. Si d? atto in par                                                                            |          |      |   | 159,00 | 642,00 0        |                                                                                       | 1                  |   |
| 023.0000000                      | 10         | 20                | 4    | MOMENTANEA MANCANZA DELL' AUTORIZI<br>MANGELNDE VORLAGE DER ERM?CHTIGUN      | Conduceva un veicolo eccezionale (o un vei<br>un trasporto in condizione di eccezionalit?),<br>s? l'autorizzazione di cui all'art. 10, comma (<br>Al conducente ? intimato di non proseguire<br>aver esibito l'autorizzazione.                                                                                              |          |      |   | 42,00  | 173,00 0        |                                                                                       |                    |   |
| 023.0000000                      | 10         | 7,18,24,25        | 5    | MEZZO D' OPERA SENZA AUTORIZZAZIONE<br>BAUFAHRZEUG OHNE ERM?CHTIGUNG         | In qualit? di conducente (proprietario o com<br>per conto suo esclusivo), eseguiva un traspo<br>mezzo d'opera, al di fuori dei casi espressar<br>comma 7 dell'art. 10 e precisamente<br>il carico trasportato ei l'ipo di eccedenza ris<br>fissati o nel comma 8, ovvero quale altra pr<br>7 non 7 stata osservata).        |          |      |   | 796,00 | 3 212.00 0      | RITIRO PATENTE DI GUIDA PER SOSPENSIONE<br>RITIRO CARTA DI CIRCOLAZIONE PER SOSPENSIO |                    |   |
|                                  | 0          |                   |      |                                                                              | 14 😽 Pagina 1 di                                                                                                    | 221 🗰 н  |      |   |        |                 | Visualizzati 1 - 5 di 1 101                                                           |                    |   |

Per visualizzare un articolo già esistente:

Per modificare un articolo già iesistente:

Per cancellare un articolo:

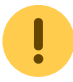

64 visualizzazioni.

From: https://wiki.nuvolaitalsoft.it/ - **wiki** 

Attenzione: L'operazione è irreversibile!

Permanent link: https://wiki.nuvolaitalsoft.it/doku.php?id=guide:cds:verb\_cds&rev=174196557

!

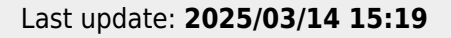

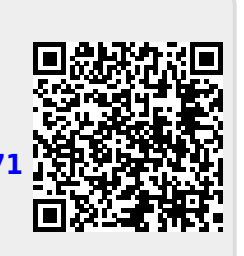